# MK 735 PERFORMANCE

Setup Guide | Guide d'installation

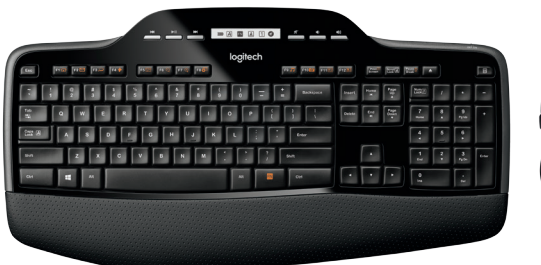

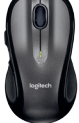

logitech

#### WHAT'S IN THE BOX

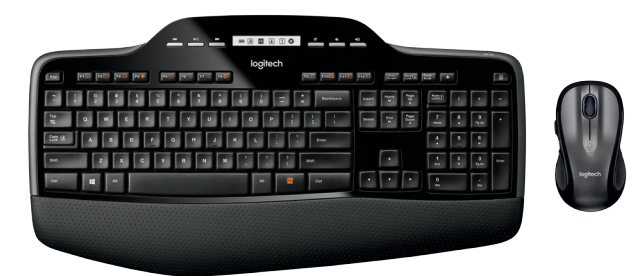

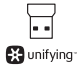

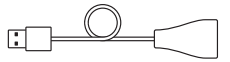

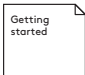

| English    |   | • | • | • |  |  |  |  | • | • | . 4  |
|------------|---|---|---|---|--|--|--|--|---|---|------|
| Français . |   |   |   |   |  |  |  |  |   |   | . 9  |
| Español .  |   |   |   |   |  |  |  |  |   |   | . 15 |
| Português  | ; |   |   |   |  |  |  |  |   |   | . 21 |

#### www.logitech.com/support/mk735

SET UP

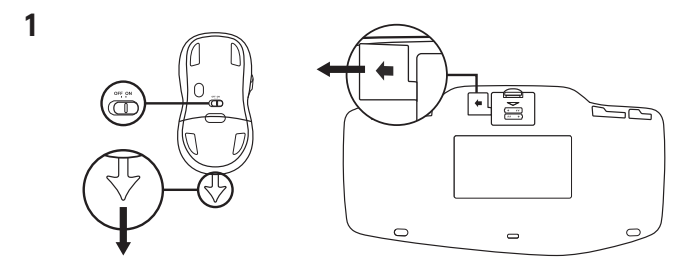

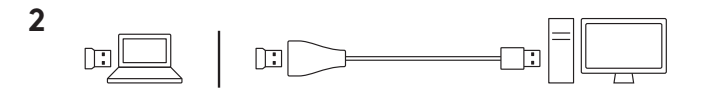

#### **KEYBOARD FEATURES**

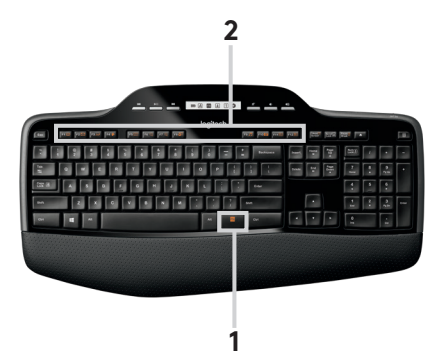

#### Keyboard features: F-key usage

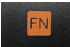

User friendly enhanced F-keys let you lauch applications easily. To use the enhanced functions (yellow icons), first press and hold the ref key: second, press the F-key you want to use.

Tip: In the software settings, you can invert the FN mode if you prefer to access directly the enhanced functions without having to press the FN key.

- 1. 1st Press and hold the FN key
- 2. 2nd Press an F-key

#### KEYBOARD FEATURES: F-KEYS AND MORE

|                     | 2              | 3        |             | 4               |
|---------------------|----------------|----------|-------------|-----------------|
| 1                   | F5 📰 F6 Q F7 Q | F8 🔂     | F11 F12 F12 | Print<br>Screen |
| F1 😭 F2 🖂 F3 💭 F4 🔶 |                |          |             | 5               |
|                     |                |          |             | Pause Break     |
|                     |                | logitech |             | 6               |
|                     |                |          |             |                 |
|                     |                |          |             |                 |
|                     |                |          |             |                 |
|                     | ~ .            | H 😫 M I  |             |                 |
|                     |                |          |             |                 |
|                     |                |          |             |                 |

- Internet zone
  - Fn + F1 Launch Internet browser
  - FP + F2 Launch e-mail application
  - Fn + F3 Launch Search™\*
  - F4 Launch spreadsheet application\*
- 2. Convenience zone
  - F5 Launch application switcher\*
  - Fn + F6 Zoom in\*
  - Fn + F7 Zoom out\*
  - F8 Window Gadget or Settings\*

- 3. Productivity zone
  - Fn + F9 Launch media player
  - Fn + F10 Launch Photo Gallery\*
  - + F11 Launch document application\*
  - Fn + F12 Launch spreadsheet application\*
- Context menu
  - + Print Screen
    Display contextual
    menu of selected item.

- 5. PC sleep mode
  - Fn + Pause/Break Places your computer in energy saving sleep mode.
- Eject button\*
  Opens CD/DVD-ROM deive drawer

6 English

#### KEYBOARD FEATURES: MEDIA KEYS AND STATUS ICONS

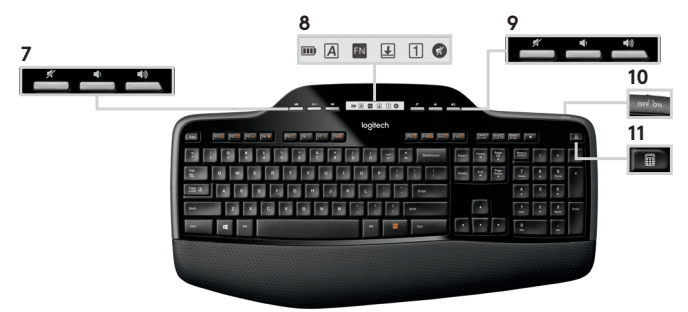

7. Multimedia

navigation

📥 Back/previous track

Play/pause

Forward/next track

- 8. LCD Dashboard icon status
  - Bettery status indicator (see Battery management for more information)
  - A Caps lock on
  - 🖪 FN on
  - 🛃 Scroll lock on
  - 1 Num lock on
  - 🕜 Mute on\*

9. Volume control

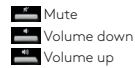

 Keyboard off/on switch

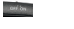

11. Launches calculator

#### MOUSE FEATURES

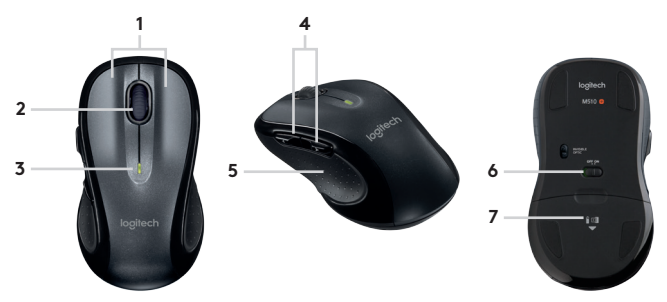

- 1. Left and right buttons
- 2. Scroll wheel
- 3. Battery indiccator
- 4. Back/Forward buttons
- 5. Deep contours and extra palm support
- 6. On/off switch
- 7. Battery door release

#### CONTENU DU COFFRET

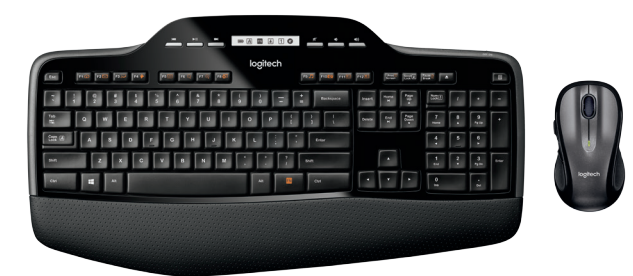

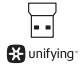

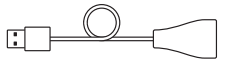

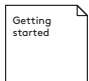

### CONFIGURATION

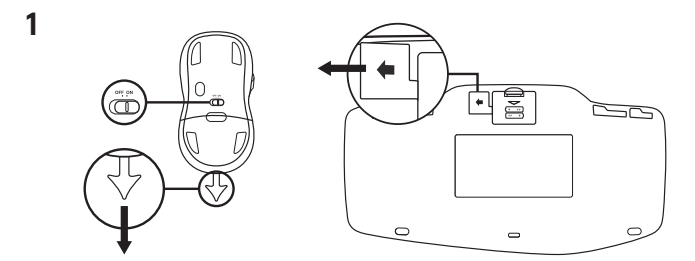

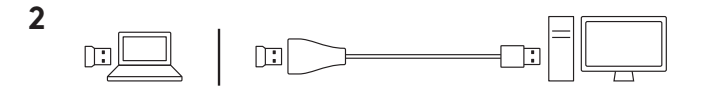

#### FONCTIONS DU CLAVIER

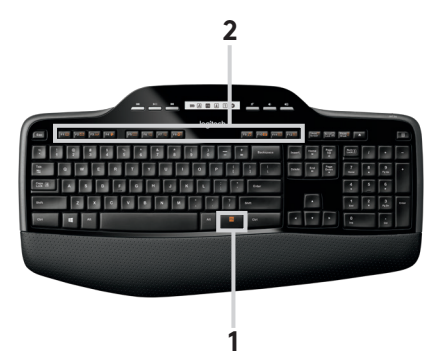

#### Fonctions du clavier: Utilisation des touches de fonction

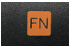

Les touches de fonction conviviales et leur mode avancé vous permettent de lancer facilement des applications. Pour profiter des fonctions avancées (icônes jaunes), maintenez appuyée la touche 🖬 puis appuyez sur la touche de fonction de votre choix.

**Conseil:** pour accéder aux fonctions avancées sans avoir à appuyer sur la touche Fn, vous pouvez inverser le mode Fn dans les paramètres du logiciel.

- 1. Maintenez appuyée la touche Fn.
- 2. Appuyez sur une touche de fonction.

#### FONCTIONS DU CLAVIER: TOUCHES DE FONCTION ET BIEN PLUS

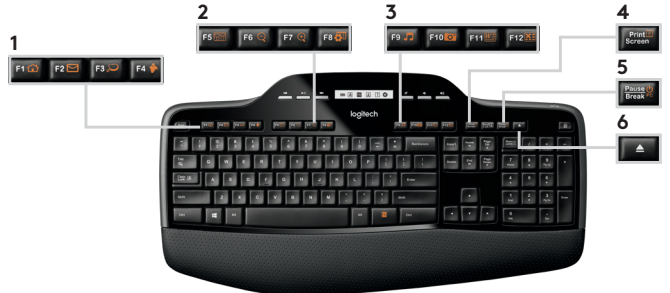

## ENCORE

- 1. Zone Internet
  - + F1 Lance le navigateur Internet
  - Fa + F2 Lance l'application de courrier électronique
    - n + F3 Lance Search™\*
    - n + F4 Lance l'application de tableur\*
- Zone de fonctions pratiques
  - + F5 Lance la fonction de changement d'application
  - 🖬 + F6 Zoom avant\*
  - n + F7 Zoom arrière\*
  - + F8 Fenêtre Gadget ou Paramètres\*

- Zone de productivité
  - Fn + F9 Lance le lecteur multimédia
  - En + F10 Lance la galerie de photos\*
  - En + F11 Lance l'application de document\*
  - En + F12 Lance l'application de tableur\*
- 4. Menu contextuel
  - + Impr écran Affiche le menu contextuel de l'élément sélectionné

- Mode veille du PC
  + Pause/Attn Met votre ordinateur en mode veille à économie d'éneraie
- 6. Bouton d'éjection\* Ouvre le lecteur de CD/ DVD-ROM

12 Français

### FONCTIONNALITÉS CLAVIER: TOUCHES MULTIMÉDIA ET ICÔNES D'ÉTAT

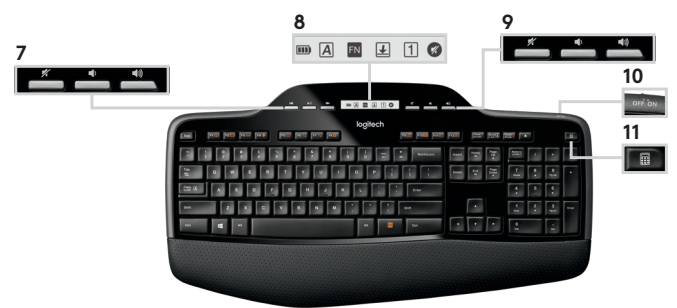

- Navigation multimédia
   Piste précédente/ suivante
  - Lecture/pause

Avance/piste suivante

- 8. Icônes d'état de l'écran LCD
  - État des piles (voir Gestion de l'alimentation pour plus d'informations)
  - A Verr. Maj activé
  - 🖪 Fn activé
  - 🛃 Arrêt défil activé
  - 1 Verr. Num activé
  - Sourdine activée\*

9. Contrôle du volume

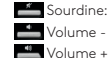

10.Commutateur Marche/Arrêt du clavier

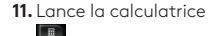

# FONCTIONNALITÉS DE LA SOURIS

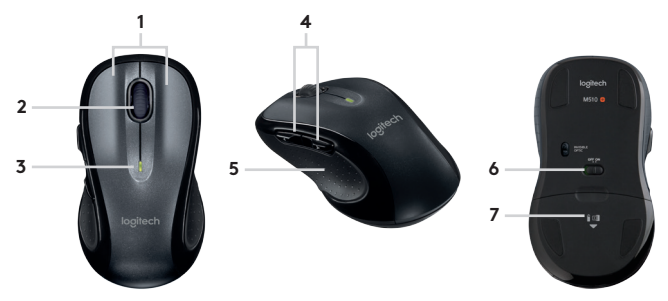

- 1. Boutons droit et gauche
- 2. Roulette de défilement
- 3. Témoin de niveau de charge des piles
- 4. Boutons Précédent/Suivant
- 5. Contours affirmés et repose-poignet
- 6. Commutateur Marche/Arrêt
- 7. Bouton d'ouverture du compartiment des piles

#### CONTENIDO DE LA CAJA

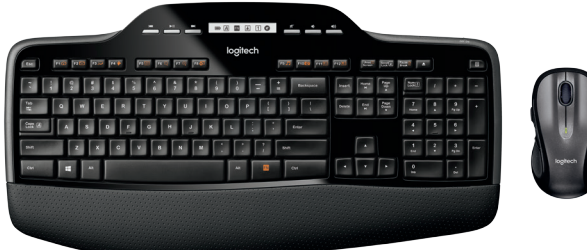

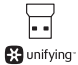

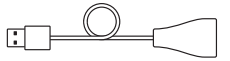

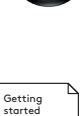

# INSTALACIÓN

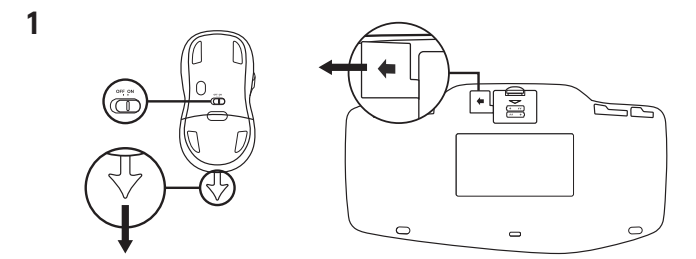

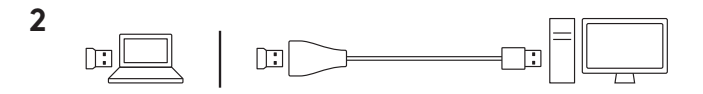

## CARACTERÍSTICAS DEL TECLADO

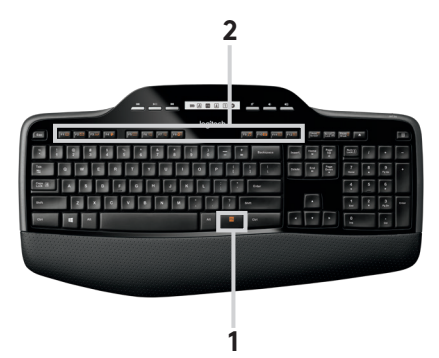

#### Características del teclado: Uso de teclas F

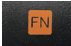

Las teclas F mejoradas permiten iniciar aplicaciones fácilmente. Para usar las funciones mejoradas (iconos amarillos), mantén pulsada la tecla 🖬 mientras pulsas la tecla F que deseas usar.

**Consejo:** En la configuración del software, puedes invertir el modo FN si prefieres acceder directamente a las funciones mejoradas sin tener que pulsar la tecla FN.

- 1. Mantén pulsada la tecla FN
- 2. Pulsa una tecla F

## CARACTERÍSTICAS DEL TECLADO: TECLAS F Y MÁS

|                     | 2                   | 3                       | 4               |
|---------------------|---------------------|-------------------------|-----------------|
| 1                   | F5 📷 F6 Q F7 Q F8 🔂 | F9 🗾 F10 01 F11 💹 F12 👬 | Print<br>Screen |
| F1 🔂 F2 🖂 F3 💭 F4 🔶 |                     |                         | 5               |
|                     |                     |                         | Pause &         |
|                     | logitech            |                         | 6               |
|                     |                     |                         | Č.              |
|                     |                     |                         | / -             |
|                     |                     |                         |                 |
|                     |                     | 1 m 1 1 1 1 m           |                 |
|                     |                     |                         |                 |
|                     |                     |                         |                 |
|                     |                     |                         |                 |
|                     |                     |                         |                 |

- Sección Internet
  - + F1 Abrir navegador de Internet
  - + F2 Abrir aplicación de correo electrónico
  - Fn + F3 Launch Search™\*
  - F4 Abrir aplicación para hojas de cálculo\*
- Sección de acceso rápido
  - + F5 Iniciar función de cambio de aplicaciones\*
  - En + Fó Ampliar\*
  - 🖬 + F7 Reducir\*
  - FB + F8 Configuración o Gadget de Windows\*

- Sección de productividad
  - Fn + F9 Abrir reproductor multimedia
  - Fn + F10 Abrir Galería fotográfica\*
  - Fn + F11 Abrir aplicación para documentos\*
  - Fn + F12 Abrir aplicación para hojas de cálculo\*
- 4. Menú contextual
  - + Impr Pant Menú contextual del elemento seleccionado.

- Modo de suspensión de PC
  - Fn + Pausa/Inter Activa el modo de suspensión para ahorro de energía de la computadora.
- Botón de expulsión\*
  - Abre la bandeja de la unidad de CD/ DVD-ROM

18 Español

#### CARACTERÍSTICAS DEL TECLADO: BOTONES MULTIMEDIA E ICONOS DE ESTADO

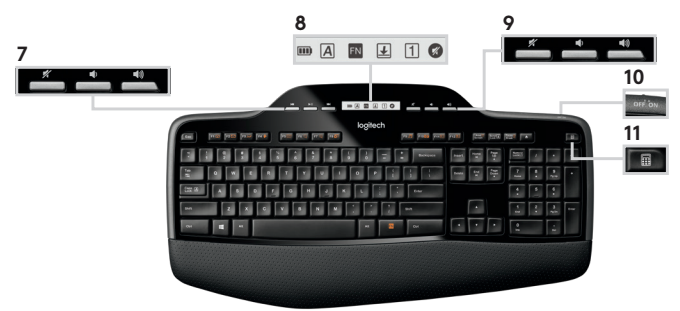

- 7. Navegación multimedia Retroceso/Pista anterior
  - E Reproducir/pausa

Avance/Pista siguiente

8. Iconos de estado en sección

de control LCD

- Indicador de estado de baterías (para más información, consulta Administración de las baterías)
- 🖪 Bloq Mayús activado
- 🖪 FN activada
- 🛃 Bloq Despl activado
- 1 Bloq Num activado
- Silencio activado\*

9. Control de volumen

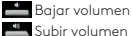

**10.**Conmutador de encendido/apagado de teclado

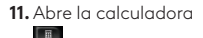

# CARACTERÍSTICAS DEL MOUSE

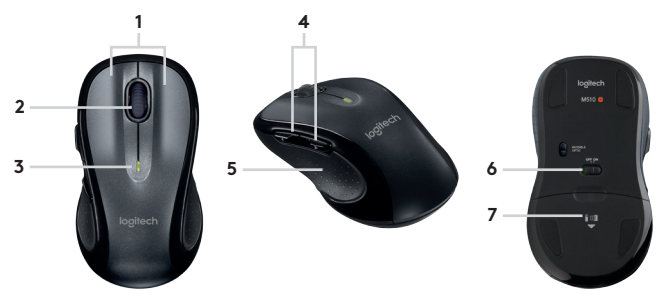

- 1. Botones izquierdo y derecho
- 2. Botón rueda
- 3. Indicador de estado de baterías
- 4. Botones de avance y retroceso
- 5. Contorno anatómico y apoyo adicional para las manos
- 6. Conmutador de encendido/apagado
- 7. Botón de compartimento de baterías

# ITENS INCLUÍDOS NA EMBALAGEM

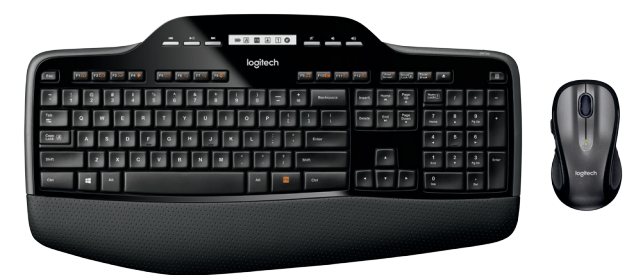

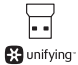

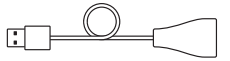

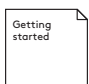

# INSTALAÇÃO

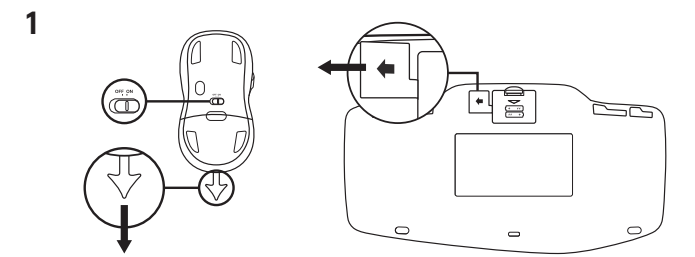

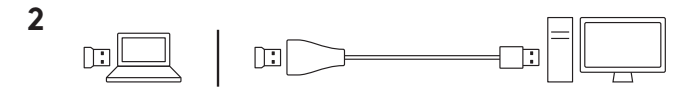

#### **RECURSOS DO TECLADO**

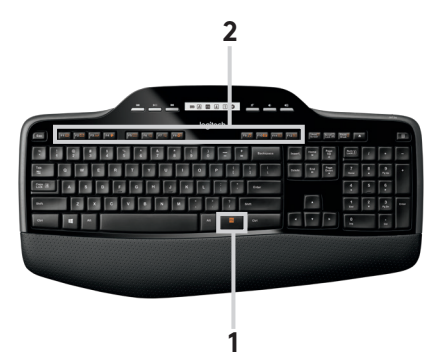

#### Recursos do teclado: Uso da tecla F

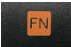

As teclas F avançadas e práticas permitem que você inicie aplicativos facilmente. Para usar as funções avançadas (icones amarelos), primeiro pressione e mantenha pressionada a tecla 📆 em seguida, pressione a tecla F a ser usada.

Dica: Nas configurações do software, você pode inverter o modo FN, se preferir acessar diretamente as funções avançadas sem ter de pressionar a tecla FN.

- 1. 1° Pressione e segure a tecla FN
- 2. 2° Pressione uma tecla F

#### RECURSOS DO TECLADO: TECLAS F E MAIS

|                     | 2                 | 3               |               | 4           |
|---------------------|-------------------|-----------------|---------------|-------------|
| 1                   | F5 🕅 F6 Q F7 Q    | F8 🔂 F9 🎵 F10 🖸 | 2 F1112 F1216 | Print       |
| F1 🔂 F2 🖂 F3 🔎 F4 🔶 |                   |                 |               | 5           |
|                     |                   |                 |               | Pause Break |
|                     |                   | logitech        |               | 6           |
|                     |                   |                 |               |             |
|                     |                   |                 |               |             |
|                     | 222 K A 6 0 1 0 H |                 |               |             |
|                     |                   | N N 1 1 1       |               |             |
|                     | ar 🖬 H            | <b># 2</b> M    |               |             |
|                     |                   |                 |               | 1           |
|                     |                   |                 |               | ,           |
|                     |                   |                 |               |             |

- 1. Zona de internet
  - Film + F1 Inicia o browser da Internet
  - Fn + F2 Inicia aplicação de e-mail
  - Fn + F3 Inicia pesquisa™\*
  - Fn + F4 Inicia o aplicativo de planilha\*
- 2. Zona de conveniência
  - F1 + F5 Inicia Comutador de Aplicações\*
  - Fn + F6 Mais zoom\*
  - Fn + F7 Menos zoom\*
  - + F8 Window Gadget ou Configurações\*

- Zona de produtividade
  - Fn + F9 Inicia o reprodutor multimídia
  - Fn + F10 Inicia o Photo Gallery\*
  - Fn + F11 Inicia o aplicativo de documento
  - Fn + F12 Inicia o aplicativo de planilha\*
- 4. Menu contextual
  - + Print Screen Exibe o menu contextual do item selecionado.

- Modo de suspensão do PC
  - + Pause/Break Coloca o computador no modo de economia de energia.
- Botão ejetar\*
  - Abre a gaveta da unidade de CD/ DVD-ROM

24 Português

# FUNCIONALIDADES DO TECLADO: TECLAS DE MÍDIA E ÍCONES DE STATUS

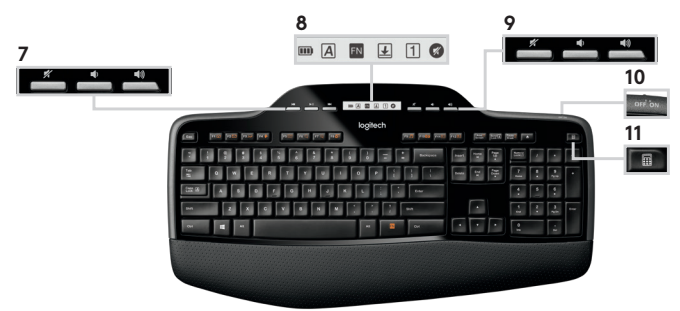

- Navegação de multimídia
   Voltar/faixa anterior
   Reproduzir/Pausar
   Avançar/próxima faixa
- 8. Ícone de status do Painel LCD
  - Indicador de bateria (consulte gerenciamento de bateria para mais informações)
  - A Caps lock ligado
  - 🖪 FN ligado
  - 🛃 Scroll lock ligado
  - 1 Num lock ligado
  - 🚳 Sem áudio ligado\*

- 9. Controle de volume
  - 📥 Sem áudio

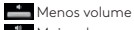

III

- 📥 Mais volume
- Tecla desligar/ligar
- 11. Inicia a calculadora

#### RECURSOS DO MOUSE

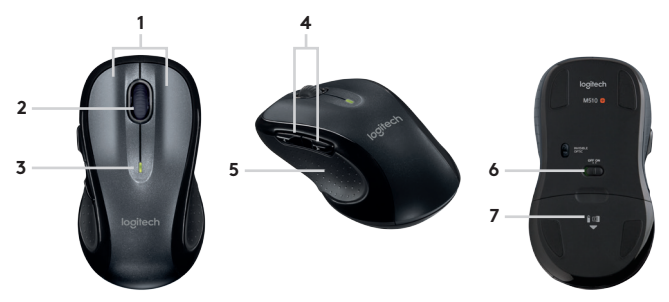

- 1. Botões esquerdo e direito
- 2. Roda de rolagem
- 3. Indicador do nível da bateria
- 4. Botões Voltar/Avançar
- 5. Contornos profundos e suporte extra de palma
- 6. Botão Ligar/Desligar
- 7. Liberação da porta do compartimento das pilhas

© 2017 Logitech. Logitech, Logi and other Logitech marks are owned by Logitech and may be registered. All other trademarks are the property of their respective owners. Logitech assumes no responsibility for any errors that may appear in this manual. Information contained herein is subject to change without notice.

© 2017 Logitech. Logitech, Logi et les autres marques Logitech sont la propriété de Logitech et sont susceptibles d'être déposées. Toutes les autres marques sont la propriété exclusive de leurs détenteurs respectifs. Logitech décline toute responsabilité en cas d'erreurs susceptibles de s'être glissées dans le présent manuel. Les informations énoncées dans ce document peuvent faire l'objet de modifications sans avis préalable.

WEB-621-000902.002